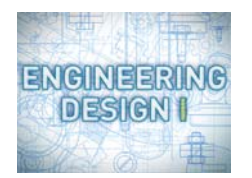

## Assignment 2B

In this assignment, you'll:

- Create New Work based on what you learned in Project 2
- Check Your Work
- · Zip & Submit Your Files to your instructor

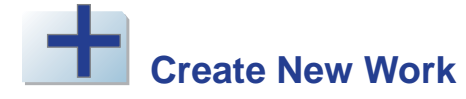

Complete these steps to create another three-view orthographic drawing using CadStd.

- 1. Click the Start menu, and then click My Computer.
- 2. Double-click Local Disk (C:).
- 3. Double-click the cad folder.
- 4. Double-click project\_2.
- 5. Double-click assignment\_2b.cad to open it.
- 6. Use what you know about CadStd and three-view orthographic drawings to draw the top view, front view, and right-side view of the object in this file. TIP: On the Layers panel, right-click the light blue layer to view the object without the dimensions. This might help you visualize the object. To turn the dimensions back on, right-click the light blue layer again.
- 7. When you're done, click the File menu, and then click Save.

## Check Your Work

Complete these steps to check your work.

- 1. Make sure your assignment\_2b file meets the goals listed below.
  - \_\_\_\_\_ The object's outlines in the front view, top view, and right-side view are accurate. (10.0 pts)
  - \_\_\_\_\_ The hidden lines in the top view are accurate. (7.0 pts)
  - \_\_\_\_\_ The hidden lines in the right-side view are accurate. (7.0 pts)
  - \_\_\_\_\_ All the hidden lines and visible lines are drawn with the correct line types. (6.0 pts)
- 2. Make sure you've saved all your work before you continue.

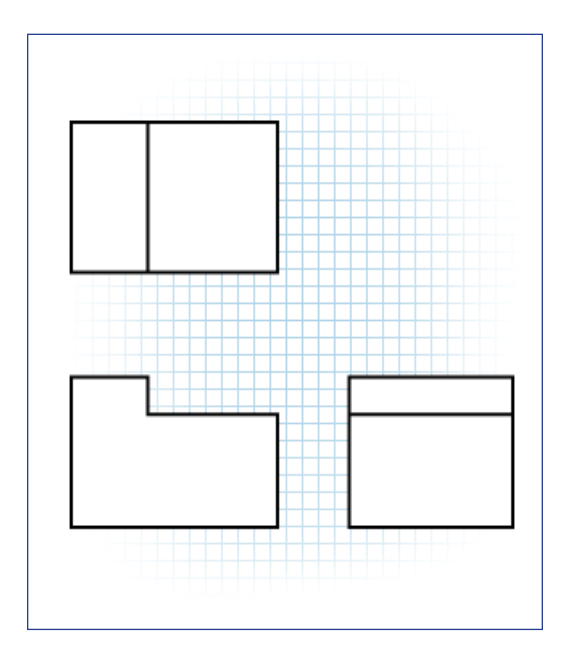

## Zip & Submit Your Files

Complete these steps to compress (zip) your files so they'll be easier to submit to your instructor.

- 1. Click the Start menu, and then click My Computer.
- 2. Double-click Local Disk (C:).
- **3.** Double-click the cad folder.
- 4. Double-click project\_2.
- 5. Click the File menu, click New, then click Folder, type assignment\_2b\_ and your full name, and then press the ENTER key. TIP: For example, if your name is Kelly Marshall, the folder name will look like this: assignment\_2b\_kellymarshall
- 6. If you didn't type the name right on the first try, then right-click the folder, click Rename, type the name, and then press ENTER.
- 7. Click the assignment\_2b file.
- 8. Click the Edit menu, and then click Copy.
- **9.** Right-click the assignment\_2b folder, and then click Paste. A copy of your file has now been pasted inside the assignment\_2b folder.
- 10. Right-click the assignment\_2b folder, then click 7-Zip, and then click Add to archive. TIP: If you don't have 7-Zip installed on your computer, you can use the steps in the Course Overview to install it. If you want to use your own file compression software to create a zip file of this folder, do so now, and then skip to step 13.
- **11.** In the Add to Archive dialog box, click the Archive format drop-down list, and then click Zip.
- **12.** In the Add to Archive dialog box, click OK.
- **13.** A compressed (zipped) version of the assignment\_2b folder will appear in the same location as the original folder. It will have the same name as the original, but with a .zip file extension.
- 14. Submit your compressed assignment\_2b folder to your instructor. TIP: Ask your instructor if you're not sure how to submit your assignment.